# Presentación de Partes Hospitalarios en Hermes

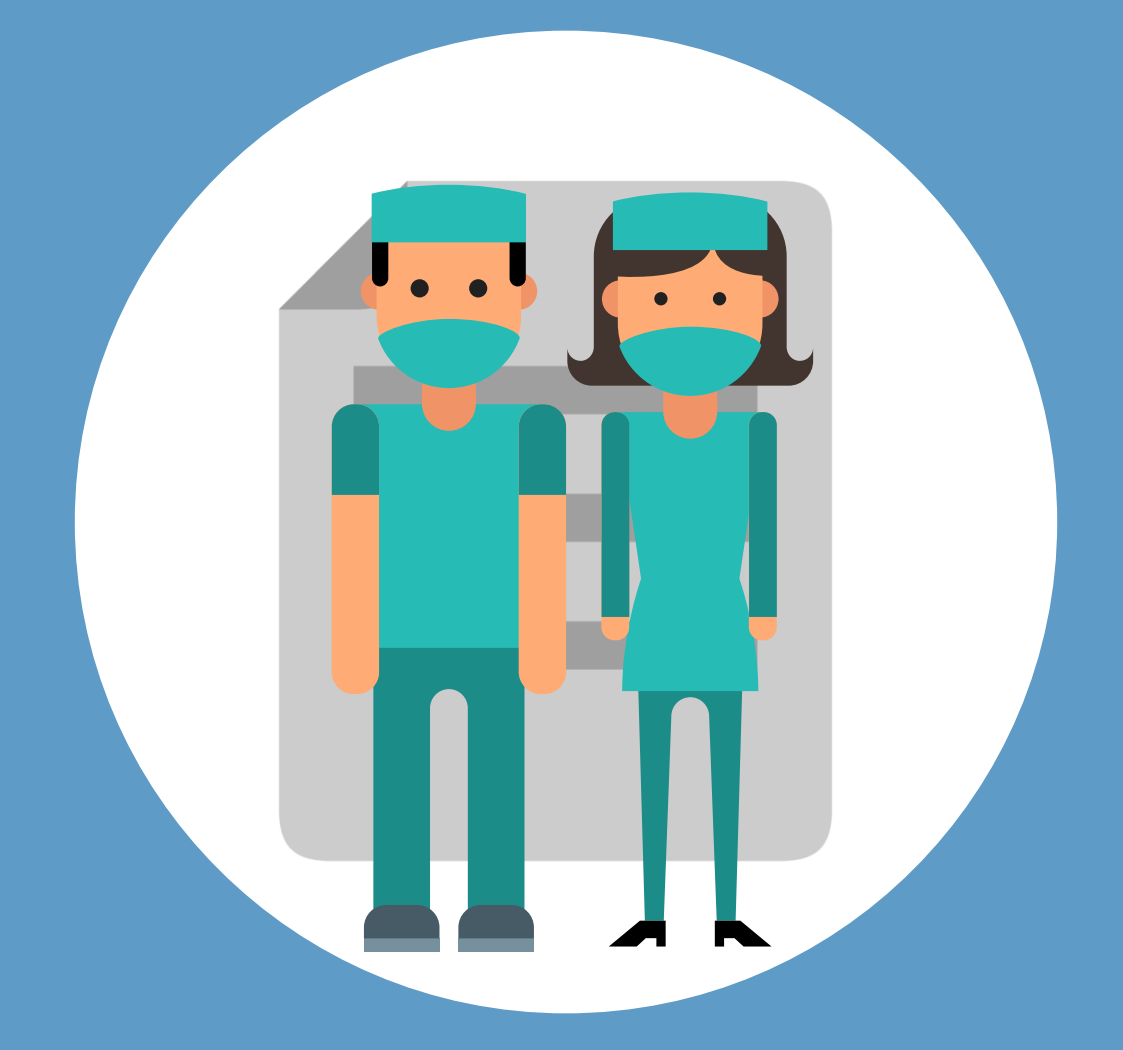

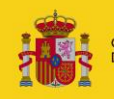

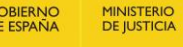

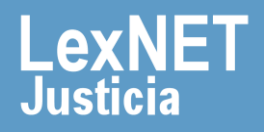

![](_page_1_Picture_1.jpeg)

## ¡Bienvenido!

A partir de ahora se podrán **presentar partes los 365 días del año, las 24 horas** gracias a la presentación electrónica a través de la aplicación **HERMES** (<u>https://hermes.justicia.es</u>).

Para presentar un parte seguimos estos pasos:

![](_page_1_Figure_5.jpeg)

¡Veamos cada uno de ellos con detenimiento!

![](_page_1_Picture_7.jpeg)

![](_page_1_Picture_8.jpeg)

# Seleccionar Partes Hospitalarios

Pulsamos **"Remisiones"** en la página principal y en el desplegable **"Partes Hospitalarios**".

| HERMES<br>MINISTERIO DE JUSTICIA | FRANCISCO M. J.<br>Personal de Hospital<br>Hosp. Virgen Macarer | na            |
|----------------------------------|-----------------------------------------------------------------|---------------|
| Remisiones                       | Escritos Trâmite > Selección órgano                             |               |
| Partes Hospitalarios             |                                                                 | PROCEDIMIENTO |
| Escritos Trámite Notificaciones  | Partes Hospitalarios 0 modificar los datos de esta pantalla.    |               |
|                                  | Escritos Trâmite                                                |               |
|                                  | Notificaciones                                                  |               |

En el caso de que sea necesario, se pueden ir añadiendo intervinientes al escrito. Los intervinientes pueden ser **Persona Física, Persona Jurídica y Ente sin Personalidad Jurídica** 

| IRMES<br>INISTERIO DE JUSTICIA |                                                                                                    | Prancisco M. J.<br>Personal de Hospital.<br>Hosp. Virgen Macarena                       |                       |                                             | ~                |                                    | Último Acceso:<br>pr/los/2023 08:40 |
|--------------------------------|----------------------------------------------------------------------------------------------------|-----------------------------------------------------------------------------------------|-----------------------|---------------------------------------------|------------------|------------------------------------|-------------------------------------|
| w ^                            | Escritos Trámite -> Selección órgano -> Intervinientes                                                                                                    | 0                                                                                       |                       |                                             |                  |                                    |                                     |
| Hospitalarios                  | IDENTIFICADOR ENVÍO                                                                                                    |                                                                                         |                       | 41732                                       |                  |                                    |                                     |
| is Trâmike                     | O ÓRGANO DESTINATARIO                                                                                                    | 2 INTERMINENTES                                                                         | PROCEDUMIENTO DESTINO |                                             | O DOCUMENTOS     | Resument enviro                    |                                     |
| iones 🗸 🗸                      | LISTADO INTERVINIENTES                                                                                                    |                                                                                         |                       |                                             |                  |                                    |                                     |
|                                | NOMBRE TIPO PERSON                                                                                                    | KA TIPO INTERVEN                                                                        | cón .                 | TIPO IDENTIFICACIÓN                         | NÚMERO IDEN      | NTERCACIÓN                         |                                     |
|                                | TIPO INTERVENCIÓN                                                                                                    |                                                                                         |                       |                                             |                  |                                    |                                     |
|                                | * Tipo Persona                                                                                                    |                                                                                         |                       |                                             | -                |                                    |                                     |
|                                | Persona Fisica     (*) Tipo Intervención     Seleccione una opción                                                                                                    |                                                                                         | O Persona Juridica    |                                             | C Ente Sin F     | Personalidad Jurídica              |                                     |
|                                | Persona Física     (*) Tipo Intervención     Seleccione una opción                                                                                                    |                                                                                         | Persona Jurídica      |                                             | C Ente Sin F     | versonalidad Juridica              |                                     |
|                                | Persona Física     */ Tipo Intervención     Seleccione una opción      remente acción     remente     remente acción     remente     remente acción                                                                                                    | •                                                                                       | Persona Jurídica      |                                             | C Ente Sin F     | v                                  |                                     |
|                                | Persona Física     (*) Tipo Intervención                                                                                                    | File q stoore                                                                           | Persona Juridica      | No de tacineiro<br>Salacióne una quicía -   | C Ente Sin F     | Venerational Juridica              |                                     |
|                                | Persona Física     (*) Tipo Intervención Seleccione una opción      *****************************                                                                                                    | Leger de tacimanse     Leger de tacimanse     Leger de tacimanse     Leger de tacimanse | Persona Jurídica      | Pro de tacimienta<br>Senacione una spacie - | Sepreta specifie | Nonsolidad Juridica                |                                     |
|                                | Persona Física     (*) Tipo Intervención     Seleccione una opción      ""     "endere estator      "financia     "financia     "f | Lupe de societaria     Lupe de societaria     Lupe de societaria                        | Persona Jurídica      | Pap de tacimento<br>Salactione una quicie . | C Ente Sin F     | Nucurations<br>Selections region . |                                     |

![](_page_2_Picture_6.jpeg)

![](_page_2_Picture_7.jpeg)

![](_page_3_Picture_1.jpeg)

# B Introducir los datos del parte

Para introducir los datos del parte debemos **completar un formulario** con 3 sencillos pasos:

![](_page_3_Figure_4.jpeg)

Seleccionamos el **Órgano destinatario,** el **orden jurisdiccional** y, a continuación, pulsamos en **"Siguiente"**.

| ÓRSANO DESTINAZARIO                                                                   | 2 ASUNTO           |                                                                  | 💽 ตะรมเหลง องก่อ                      |
|---------------------------------------------------------------------------------------|--------------------|------------------------------------------------------------------|---------------------------------------|
| A Recuerde que posteriormente no podrá volver a modificar los datos de esta pantalla. |                    |                                                                  |                                       |
|                                                                                       | terre-             | ProvinciasCeuta                                                  | × ]                                   |
|                                                                                       |                    | Órganos<br>AUD. PROVINCIAL CIVIL-PENAL Nº 6 (Ceuta)<br>(*) Orden | · · · · · · · · · · · · · · · · · · · |
|                                                                                       | ta st              | CIVIL Urgente                                                    |                                       |
| *Los tampos marcados con (*) son obligatorios                                         |                    |                                                                  |                                       |
|                                                                                       | Marcar para enviar | - orgenite                                                       | SOURENTE                              |
|                                                                                       | urgente            |                                                                  |                                       |

![](_page_3_Picture_7.jpeg)

![](_page_3_Picture_8.jpeg)

![](_page_4_Picture_1.jpeg)

Introducir los datos del parte

A continuación completamos los datos del **Parte Hospitalario** y pulsamos en "**Siguiente**".

| HERMES<br>MINISTERIO DE JUSTH | CIA      |                                                  | PRANCISCO N. J.<br>Personi de Rospital<br>Resp. Unix 12 de Octubre |            | $\vee$                                                                    |                                                                                                    | Último Acceso: ES : |
|-------------------------------|----------|--------------------------------------------------|--------------------------------------------------------------------|------------|---------------------------------------------------------------------------|----------------------------------------------------------------------------------------------------|---------------------|
| Remisiones                    | $\sim X$ | Partes Hospitalarios > Asento                    |                                                                    |            |                                                                           |                                                                                                    |                     |
| Partes Hospitalarios          |          | IDENTIFICADOR ENVÍO                              |                                                                    | 29908      |                                                                           |                                                                                                    |                     |
| Escritos Trâmite              |          | ÓRGANO DESTINATARIO                              | ASUNTO                                                             | DOCUMENTOS |                                                                           | RESUMEN ENVÍO                                                                                              |                     |
| Notificaciones                | ~        | DATOS PARTE HOSPITALARIO                         |                                                                    |            |                                                                           |                                                                                                    |                     |
|                               |          | (*) Fecha Parte (dd/mm/aasa)                     | (*) NtParte/Wistorie Clinica                                       |            | (*) Clases de Registro                                                    |                                                                                                    |                     |
|                               |          | L                                                |                                                                    |            |                                                                           |                                                                                                    |                     |
|                               |          | observaciones                                    |                                                                    |            | Seleccione una opción                                                     |                                                                                                    |                     |
|                               |          |                                                  | En el caso de que sea                                              |            | Civil (19 Instancia) - Personas, f<br>Civil (19 Instancia) - Hatificación | lamilia y acogimiento de menores (Títulos II, III y D.A. 24)<br>n de internamientos urgentes hospitalarios |                     |
|                               |          |                                                  | nococorio, co nodrá informar                                       |            | Civil (19 Instancia) - Resto de In                                        | ternamientos                                                                                               |                     |
|                               |          |                                                  |                                                                    |            |                                                                           |                                                                                                    |                     |
|                               |          | Violencia De Género                              | si es violencia de genero.                                         |            |                                                                           |                                                                                                    | //<br>0 / 1000      |
|                               |          |                                                  |                                                                    |            |                                                                           |                                                                                                    |                     |
|                               |          | DATOS DAGISHTS                                   | -                                                                  |            |                                                                           |                                                                                                    |                     |
|                               |          | DATOS PACIENTE                                   |                                                                    |            |                                                                           |                                                                                                    |                     |
|                               |          | (*) Tipo identificación<br>Seleccione una opción | (*) Número Identificación                                          |            |                                                                           |                                                                                                    |                     |
|                               |          | (*) Nombre                                       | (*) Primer Apellido                                                |            | Segundo Apellido                                                          |                                                                                                    |                     |
|                               |          |                                                  |                                                                    |            |                                                                           |                                                                                                    |                     |
|                               |          | +Les campos marcados con (*1 son obligatorios    |                                                                    |            |                                                                           |                                                                                                    |                     |
|                               |          |                                                  |                                                                    |            |                                                                           |                                                                                                    |                     |
|                               |          | ATRÁS                                            |                                                                    |            |                                                                           | 8087                                                                                                    | RAN SIQUIENTE       |

El siguiente paso es incluir los documentos asociados al parte.

Incluimos el **documento Principal** del escrito pulsando el botón "**Seleccionar archivo**", lo catalogamos y pulsamos "**Añadir**".

| LISTADO DOCUMENTOS                                                                                                    |                                                                                                    |
|----------------------------------------------------------------------------------------------------|----------------------------------------------------------------------------------------------------|
| DOCUMENTO<br>DOCUMENTO PRINCIPAL<br>DOCUMENTO PRINCIPAL<br>DOCUMENTO PRINCIPAL<br>DOCUMENTO PRINCIPAL<br>Ordenador     | 144460<br>0.00 MBPTES                                                                                                    |
| SELECCIONAR ARCHIVO N neuro archivo selec.<br>(*) Tipo Doc. Principal<br>ATESTADO (005)<br>Catalogamos el<br>documento | C      C      C |
| Amis                                                                                                    | e 7 00<br>Akun<br>Sigutare                                                                                                    |

![](_page_4_Picture_8.jpeg)

3.1

![](_page_4_Picture_9.jpeg)

![](_page_5_Picture_1.jpeg)

#### B Introducir los datos del parte

3.2

Se muestra en la parte superior el **documento principal** adjuntado informando sobre el total de **Mb incluidos** y que podemos **editar, descargar y eliminar.** Además, podemos **incluir** tantos **documentos anexos** como necesitemos utilizando el mismo procedimiento. Completados los documentos pulsamos en el botón "**Siguiente**".

![](_page_5_Figure_5.jpeg)

![](_page_5_Picture_6.jpeg)

El tamaño total no podrá superar los 100mb y el tamaño máximo de cualquier fichero es de 15mb.

![](_page_5_Picture_8.jpeg)

![](_page_5_Picture_9.jpeg)

![](_page_6_Picture_1.jpeg)

# **C** Enviar

Una vez **revisados los datos del envío** en el **Resumen Envío**, si todo está correcto pulsamos en "**Finalizar**".

| ÓRGANO DESTINATARIO                                         |                                | S ASUNTO                    |                     |                     | 3 RESUMEN ENVÍO               |         |
|-------------------------------------------------------------|--------------------------------|-----------------------------|---------------------|---------------------|-------------------------------|---------|
| ÓRGANO DESTINATARIO                                         |                                |                             |                     |                     |                               |         |
| Órgano Judicial<br>AUD: PROVINCIAL CIVIL-PENAL N2 6 (Ceuta) |                                | Orden                       |                     | ~ 🔲 t               | Irgente                       | .,      |
| INTERVINIENTES                                              |                                |                             |                     |                     | Desplegar la di               | rección |
|                                                             |                                |                             |                     |                     |                               |         |
| OMBRE                                                       | TIPO PERSONA                   | TIPO INTER                  | VENCIÓN             | TIPO IDENTIFICACIÓN | NÚMERO IDENTIFICACIÓN         |         |
| mpresa interviniente                                        | Ente Sin Personalidad Jurídica | Absuelto (                  | ABS)                | INDOCUMENTADO (I)   |                               | €       |
| ATOS ATESTADO                                               |                                |                             |                     |                     |                               | •       |
| Nº Atestado                                                 |                                | (*) Año Atestado            |                     |                     |                               | _       |
| 2222111                                                     |                                | 2023                        |                     |                     |                               |         |
| Delito                                                      |                                | (*) Localidad Delito        |                     |                     |                               |         |
| endono de destino (22203)                                   |                                | aqui                        |                     |                     |                               |         |
| Fecha Delito<br>06/2023                                     |                                |                             |                     |                     |                               |         |
| Hora Delito                                                 |                                |                             |                     |                     |                               |         |
|                                                             |                                | : 23                        |                     |                     |                               |         |
| Delito                                                      |                                |                             |                     |                     |                               |         |
| on Detenido                                                 | Con Preso                      |                             | Violencia De Género |                     | Solicitud Orden De Protección |         |
|                                                             |                                |                             |                     |                     | Descargar documer             | nto     |
|                                                             |                                |                             |                     |                     |                               |         |
| ISTADO DOCUMENTOS                                           |                                |                             |                     |                     |                               |         |
| CLINENTO                                                    | TIN                            | DOCUMBITO                   |                     |                     | тинийо                        | - Ju 📂  |
| склетно разпоресрат                                         |                                | UPAL ( PHTE IN EXMANENTIO ) |                     |                     | Tamaño Total 0.08 MBytes      | -       |
| ослинизация исслерина                                       |                                |                             |                     |                     |                               | _       |
| VOLVER                                                      |                                |                             |                     |                     |                               |         |
|                                                             |                                |                             |                     |                     |                               |         |

Podemos volver atrás para modificar los datos del atestado.

![](_page_6_Picture_6.jpeg)

![](_page_6_Picture_7.jpeg)

![](_page_7_Picture_1.jpeg)

# Acuse de Recibo

Accedemos al **Listado de Envíos** pulsando "**Remisiones**" y posteriormente "**Partes Hospitalarios**" en el menú principal.

| NERMES<br>MINISTERIO DE JUSTICIA         |                                                                                                    | PRANCISCO H. J.<br>Personal de mespial<br>Hogo, Virgen Macarena |                      |                                                               | v               | Littimo Acceso: ES : |
|------------------------------------------|----------------------------------------------------------------------------------------------------|-----------------------------------------------------------------|----------------------|---------------------------------------------------------------|-----------------|----------------------|
| Partes Hospitalarios<br>Escritos Trâmite | Control Inamite / Selection     Selection     Selection     Ancaro Destinution     A Recuentle que posteriormente no podra | Remisiones                                                      | PROCEDUMENTO DESTRIO | C COLMENTOS                                                   | S RESUMEN EXVIO |                      |
| Notificaciones 🗸                         |                                                                                                    | Partes Hospitalarios                                            |                      | Provincias<br>Provincia d1                                    |                 |                      |
|                                          |                                                                                                    | Escritos Trâmite                                                |                      | бирлоз мет., Во интерстон нимосяно т (малоріа tri) (*) option |                 |                      |
|                                          |                                                                                                    | 14.5                                                            | ·                    | una.                                                          |                 |                      |
|                                          | *Les campos marcades cen (") son obligatories                                                                              |                                                                 |                      |                                                               |                 | SIGURENTE            |

![](_page_7_Picture_5.jpeg)

MINISTERIO DE IUSTICIA

Vemos un listado con todos los partes enviados desde donde podemos visualizar o descargar el "acuse de recibo".

|                        |                             |                                                                                          |                         |                     | LISTADO DE PARTES HOS | PITALARIOS     |                          |                   |                 |
|------------------------|-----------------------------|------------------------------------------------------------------------------------------|-------------------------|---------------------|-----------------------|----------------|--------------------------|-------------------|-----------------|
| FILTROS                |                             |                                                                                          |                         |                     |                       |                |                          |                   |                 |
| Mostrar solo partes d  | ie hoy                      |                                                                                          |                         |                     |                       |                |                          |                   |                 |
| Fecha de presentació   | Fecha de presentación desde |                                                                                          |                         | Fecha de presentaci | ón hasta              |                |                          |                   |                 |
|                        |                             |                                                                                          |                         |                     |                       |                |                          |                   | Limpiar Filtrar |
| 10                     | ×                           |                                                                                          |                         |                     |                       |                |                          |                   |                 |
|                        |                             |                                                                                          |                         |                     |                       |                |                          |                   |                 |
| la                     | F. Prese                    | ntaoión                                                                                  | Organo Destino          |                     | Todeo                 | Usuario        | N®Parte/Historia Clinica | F. Parte          |                 |
| ID                     | F. PRES                     | ENTACIÓN                                                                                 | ÓRGANO DESTINO          |                     | ECTADO                | USUARIO        | NºPARTE/HISTORIA CLINIC  | A F. PARTE        |                 |
| 502.                   | 20/12/20                    | 16 11:39                                                                                 | OFICINA REGISTRO REPART | TO PENAL (35016)    | Elaborando            | Francisco M.   | 1234                     | 02/12/2016        | a 🔍 🖬 🖉         |
| Cuando e               | el estado                   | "elaborar                                                                                | ndo" aparece e          | n rojo indica       | que hay algún         | Francisco M.   | 123456789                | 01/12/2016        | ه 🖻 🕑 🖌         |
| dato e                 | erróneo (                   | que debei                                                                                | mos modificar           | antes de env        | iar el parte          | Francisco M.   | 123123213                | 20/12/2016        | 🔊 💼 🔎 🗎         |
| Resultados 1 - 3 de 3. |                             |                                                                                          |                         |                     |                       |                |                          |                   |                 |
|                        |                             |                                                                                          |                         |                     |                       |                |                          | _                 |                 |
|                        |                             |                                                                                          |                         |                     |                       |                |                          |                   |                 |
| Г                      |                             |                                                                                          |                         |                     |                       |                |                          | ¥                 |                 |
|                        | $\odot$                     | Se posicio                                                                               | onará al usuario        | en la primera       | pantalla que no       | esté completa. |                          |                   |                 |
|                        | -                           | Sólo en estado "elaborando"                                                              |                         |                     |                       |                |                          |                   |                 |
|                        | ш                           | Borra un                                                                                 | envío                   |                     |                       |                | J                        |                   |                 |
|                        | ø                           | Se muest                                                                                 | ra una pantalla i       | esumen con lo       | os datos del envi     | ío.            | Sólo en estado d         | listinto a "elabo | orando"         |
|                        | নি                          | Permite descargar un justificante del envío a través de LexNET. Sólo en estado "enviado" |                         |                     |                       |                |                          |                   |                 |

![](_page_7_Picture_8.jpeg)

![](_page_8_Picture_0.jpeg)

![](_page_8_Picture_2.jpeg)